## MORAVIAN<br/>UNIVERSITYReeves Library<br/>How do I generate a link to a book in the catalog?<br/>libref@moravian.edu

1. Click "share"

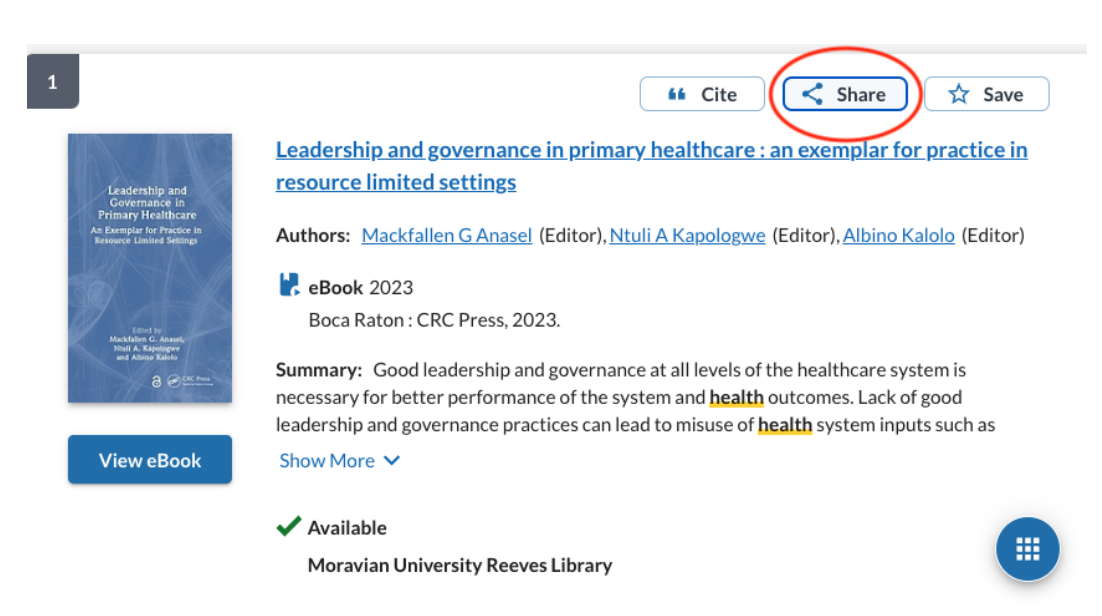

2. Click "copy link". The URL will copy to your clipboard. Paste the link.

| Share Leadership and governance in primary healthcare : an exemplar for practice $	imes$                                                                                                    |                                |            |                  |
|----------------------------------------------------------------------------------------------------|--------------------------------|------------|------------------|
| Leadership and governance in primary healthcare : an exemplar for practice in resource limited settings<br>Authors: Mackfallen G Anasel (Editor), Ntuli A<br>e Book 2023<br>Boca Raton : CRC Press, 2023. |                                |            |                  |
| Link<br>https://moravian                                                                                                    | college.on.worldcat.org/oclc/: | 1367834553 | @ copy link      |
| Your Email<br>Required*                                                                                                    |                                | Message    |                  |
| Required*                                                                                                    |                                |            | Send Email Close |